THE INDIAN HEALTH SERVICE

#### RPMS Direct Messaging (Secure Messaging)

# RPASS EHR

Electronic Health Record Presented by Marilyn Freeman

California Area HIM Consultant Superior Healt'/ Information Management Now and for the Future

#### **RPMS Direct Messaging Team**

- Glenn Janzen, Chief Enterprise Architect
   IHS
- Chris Lamer, Clinical Informatics Consultant - IHS
- Meghna Patel, Business Analyst DNC
- Duane Rosznyai, Application System Analyst – DNC

#### Key Terms

- **RPMS DIRECT:** A standard based, secure, point-to-point, web-based messaging system. It is intended for the exchange of patients' health information between healthcare Providers, such as Physicians, Nurse Practitioners, Physician Assistance, Medical Assistance, and other Healthcare providers who regularly transmit and/or receive Protected Health Information/Personally Identifiable Information (PHI/PII).
- **Certificate Authority:** An authority trusted by the IHS Health Information Service Provider (HISP) for issuance and management of certificates.
- **Registration Authority:** An authority trusted by the IHS HISP that works in collaboration with the IHS trusted CA to collect and verify information of the certificate subjects such as RPMS DIRECT Administrators and will evaluate to either approve or reject subscriber certificate management transactions, including certificate renewal, re-key, and revocation requests.
- **Domain Name:** A fully qualified domain name that identified the organization that assigns the health endpoint names and is dedicated solely to the purpose of health information exchange. Example: facilityname.directihs.net.

# Key Terms

- Message Agent: An individual assigned to receive secure messages on behalf of healthcare provider(s). Messaging Agent's responsibility is assigned usually to the same person assigned to answer the phone in the clinic. Similar to the calls, Message Agent will get the messages, respond, and/or distribute them to the appropriate party.
- **Trusted Agent:** The Trusted Agent is an individual appointed on behalf of the Registration Authority to complete an in-person identity verification of the RPMS DIRECT users. The RPMS DIRECT Administrators will serve as a Trusted Agent.
- **SU/FA:** Service Unit/Facility Administrator
- CSR: Certificate Signing Request
- DCV: Domain Control Validation

#### $\bigcirc$

# **Role Hierarchy**

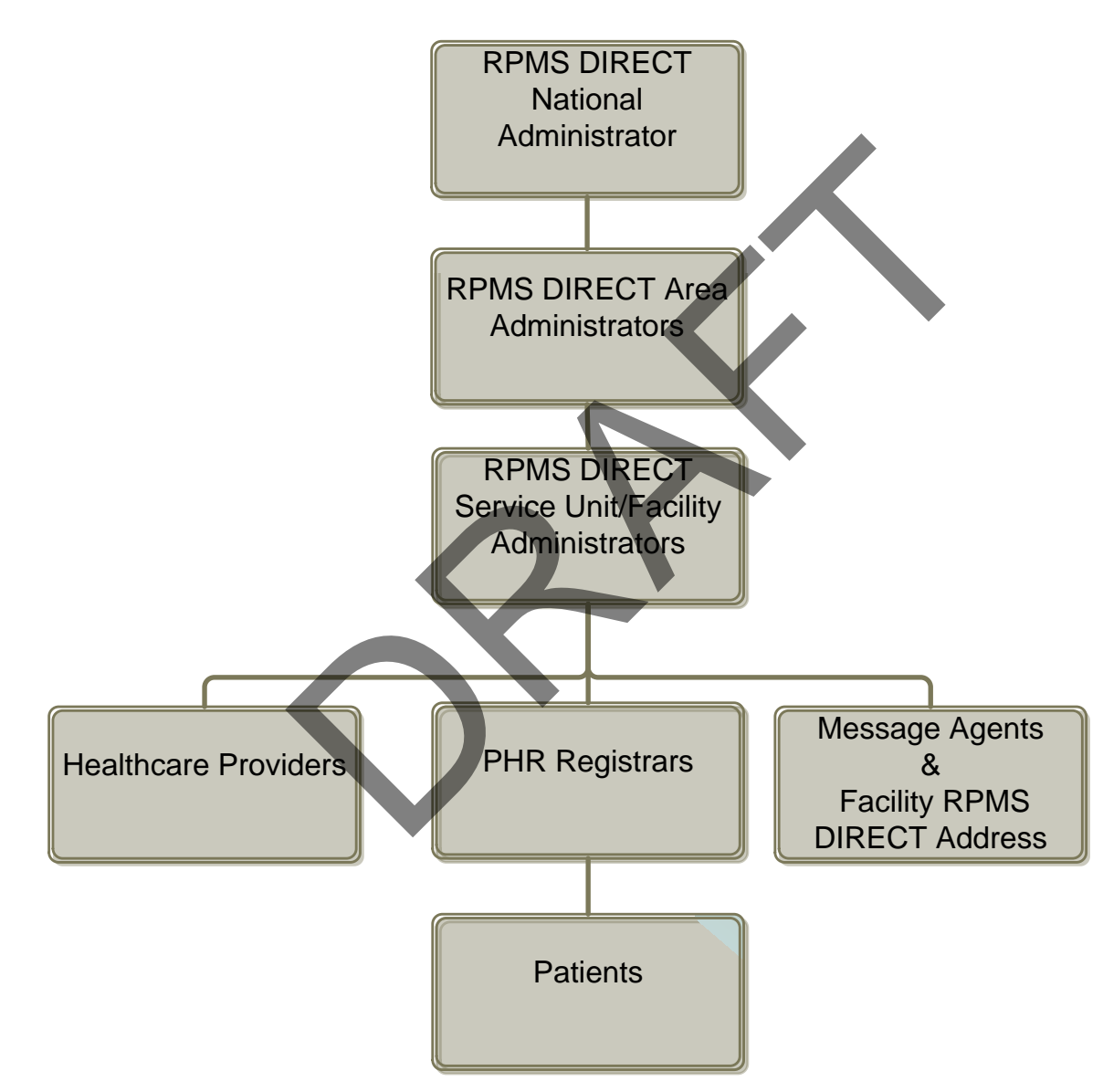

### Area Administrator Responsibilities

- Onboarding support to Service Unit/Facility (SU/F)
  - Prepare SU/F for deployment
  - Verify SU/F's readiness for deployment
  - Setup SU/F for deployment
    - Setup SU/F in the Certificate Portal
    - Order organization certificate
    - Setup SU/F in the RPMS DIRECT Administrative Application
  - Complete/validate deployment/production
- On-going support to SU/F
- Tier 1 and 2 support to SU/FA
- Tier 2 and 3 Support to SU/F
- Access Management: ITAC System and Help Desk Tickets

#### • Regular Audits

### **Deployment Phases**

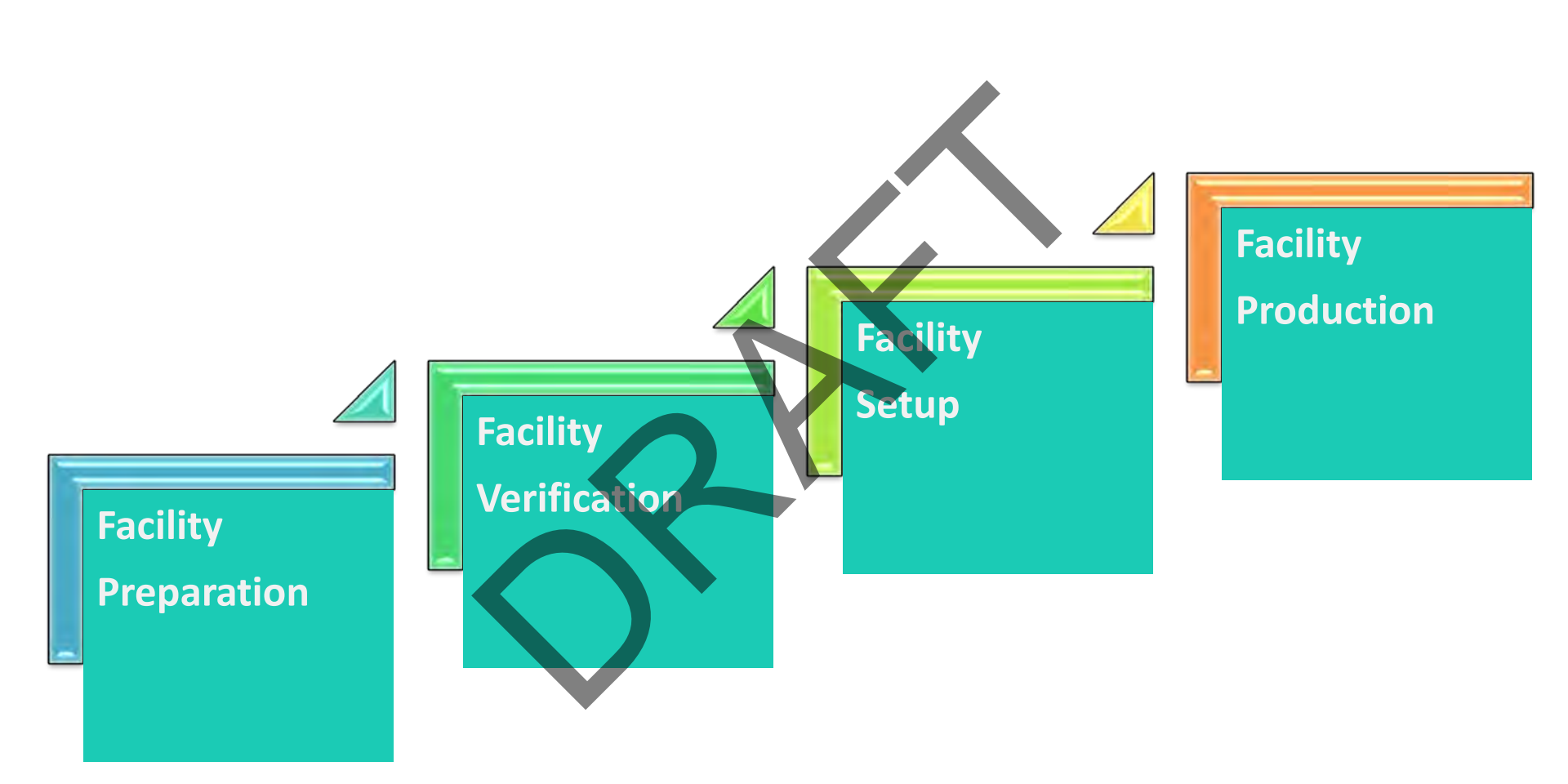

#### Facility Deployment: Phase 1 & 2

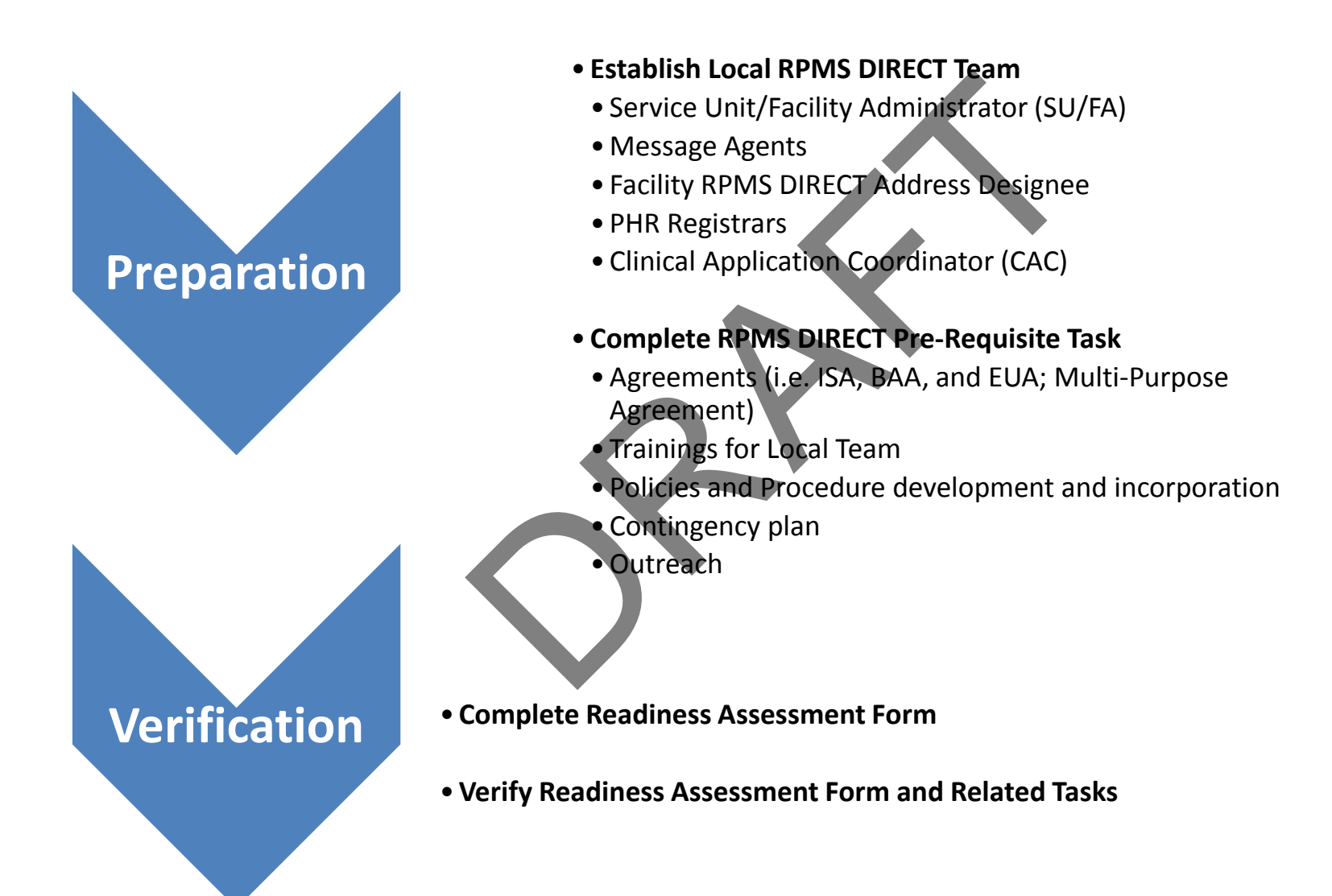

### Facility Deployment: Phase 3 & 4

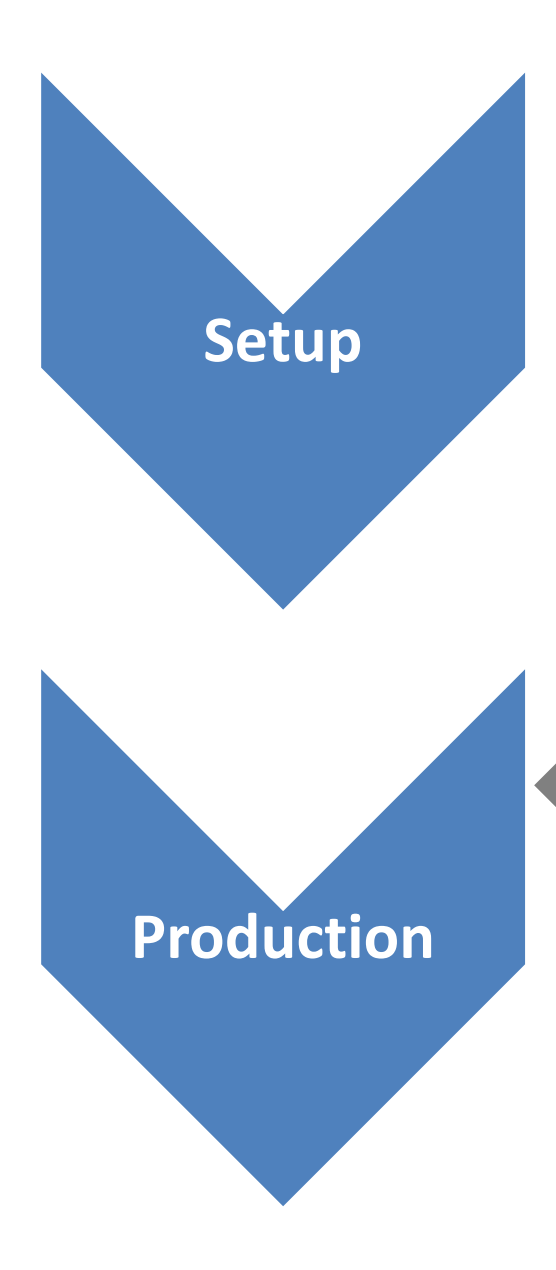

- Setup HCO and SU/FA in the Portal
- •ID Vetting of SU/FA
- Order and Map Facility Domain Certificate
- Add RPMS DIRECT Messaging Menu in the EHR
- Setup Facility Domain and SU/FA in the hMail Application
- Setup Local RPMS DIRECT Team
- Verification and Testing
- **Onboard Users** 
  - Registration
  - Training
  - Setup
- Additional Trainings and Support
- Ready to Send and Receive Messages

• Ready to Send and Receive Secure Messages

# Applications

#### • Certificate Authority Portal

- Order and approve Certificates and manage representatives and Trusted Agents for both Area and Site.
- hMail Administrative Application
  - Complete implementation, perform audits, and manage domain, administrator, and user access.
- RPMS DIRECT Messaging Webmail
  - Connects Healthcare providers and other healthcare professional to the RPMS DIRECT Messaging via RPMS-EHR.

#### **Certificate Authority Portal**

#### Access limited to:

- National Administrators
- Area Administrators
- Functions:
  - Set-up HCO
  - Order
    - Organization certificates
    - Address certificates
  - Manage
    - Contacts
    - Users
    - Domains
    - Certificates: Issue new, reissue, and revoke

### Portal Role & Access

#### Defined Roles and Access within the CA Portal

|                                        | Role                             | Access    |
|----------------------------------------|----------------------------------|-----------|
| National Administrator                 | ISSO, Trusted Agent              | Admin     |
| Area Administrator                     | Trusted Agent                    | Operator  |
| Service Unit/Facility<br>Administrator | Representative, Trusted<br>Agent | No Access |

#### Area Administrator Setup

ITAC System: RPMS DIRECT Area Admin
 Complete DigiCert Declaration Form

| 6      | Patel, Meghna (IHS/HQ) [C]                                                                                                    |
|--------|----------------------------------------------------------------------------------------------------|
|        |                                                                                                    |
| ct:    | Please complete the required identity form for Indian Health Service                                                                                                    |
|        |                                                                                                    |
|        |                                                                                                    |
|        |                                                                                                    |
|        |                                                                                                    |
|        |                                                                                                    |
| Hello  | Meghna Patel,                                                                                                    |
|        |                                                                                                    |
| orga   | n Health Service has requested a certificate for use with Directed Exchange messaging they manage for you<br>nization. Before DigiCert can issue this certificate. DirectTrust requires that your identity be verified. |
| g      |                                                                                                    |
| Pleas  | e visit the link below to ensure that your personal information is correct and to give Indian Health Service                                                                                                    |
| perm   | ission to manage this certificate on your behalf.                                                                                                    |
| https  | ://www.digicert.com/direct/contact-undate.php?token=                                                                                                    |
|        |                                                                                                    |
| If yo  | u have any questions please contact DigiCert Support or your account manager at Indian Health Service.                                                                                                    |
| Tolo   | are more shout DigiCart's rela in Directed Exchange places visit this link                                                                                                    |
| 1016   | ant more about Digitert's role in Directed Exchange please visit this link.                                                                                                    |
| www    | .digicert.com/direct-project/what-is-the-direct-project.htm                                                                                                    |
| T . 1. |                                                                                                    |
| 10 le  | arn more about Direct i rust please visit this link.                                                                                                    |
| www    | .directtrust.org/directtrust-101/                                                                                                    |
| -      |                                                                                                    |
| Than   | k you,                                                                                                    |
| DigiC  | ert Support                                                                                                    |
| Onlin  | e: www.digicert.com                                                                                                    |
| Supp   | ort: support@digicert.com                                                                                                    |
| Phon   | e: 1-801-877-2100                                                                                                    |
| TOILE  | 1-866-842-0223 (Toll Free - US & Canada)                                                                                                    |

#### **AA Declaration Form**

Indian Health Service has requested a certificate for use with the Directed Exchange messaging they manage for your organization. Before DigiCert can issue this certificate, DirectTrust requires that your identity be verified.

Please complete the form below to ensure that your personal information is correct and to give Indian Health Service permission to manage this certificate on your behalf.

| Identity Information                                                                 | Government ID Information                                                                                                    |
|--------------------------------------------------------------------------------------|----------------------------------------------------------------------------------------------------|
| irst Name                                                                            | Photo ID Type*                                                                                                    |
| Aeghna                                                                               | · · · · · · · · · · · · · · · · · · ·                                                                                                    |
| ast Name                                                                             | ID Number*                                                                                                    |
| Patel                                                                                |                                                                                                    |
| mail                                                                                 | Expiration Date*                                                                                                    |
| neghna.patel@ihs.gov                                                                 | mm/dd/yyyy                                                                                                    |
| elephone*                                                                            |                                                                                                    |
|                                                                                      |                                                                                                    |
| irth Date*                                                                           |                                                                                                    |
| nm/dd/yyyy                                                                           |                                                                                                    |
| ountry*                                                                              |                                                                                                    |
|                                                                                      |                                                                                                    |
| address*                                                                             |                                                                                                    |
|                                                                                      |                                                                                                    |
|                                                                                      |                                                                                                    |
| ihut                                                                                 |                                                                                                    |
| ny .                                                                                 |                                                                                                    |
|                                                                                      |                                                                                                    |
| ace.                                                                                 |                                                                                                    |
|                                                                                      |                                                                                                    |
| ostal Code*                                                                          |                                                                                                    |
|                                                                                      |                                                                                                    |
|                                                                                      |                                                                                                    |
| Password                                                                             |                                                                                                    |
| assword                                                                              |                                                                                                    |
|                                                                                      |                                                                                                    |
| onfirm Password                                                                      |                                                                                                    |
|                                                                                      |                                                                                                    |
|                                                                                      |                                                                                                    |
|                                                                                      |                                                                                                    |
| ferms of Service                                                                     |                                                                                                    |
|                                                                                      | *                                                                                                    |
| ISSO ACCEPTANCE OF APPOINTMENT                                                       |                                                                                                    |
|                                                                                      | -                                                                                                    |
| ACCEPTING APPOINTMENT, YOU ACREE TO THE TERMS HEREIN AND THAT YOU WILL S             | A GOURNO TRUSTED AGENT UNDER DIGICERT'S AGREEMENT WITH HISP. BY<br>BE RESPONSIBLE FOR THE USE AND SECURITY OF THE PRIVATE KEYS ASSOCIATED |
| WITH CERTIFICATES YOU APPROVE. IF YOU DO NOT WISH TO TAKE ON THIS RESPONSI           | BIUTY, DO NOT ACCEPT APPOINTMENT, SUBMIT IDENTITY INFORMATION TO                                                                          |
| DIGICERT, OR APPROVE THE ISSUANCE OF CERTIFICATES. IF YOU HAVE ANY QUESTION          | IS, PLEASE E-MAIL DIGICERT AT LEGAL@DIGICERT.COM OR CALL 1-800-896-7973.                                                                  |
| DigiCert and HISP previously entered into an agreement ("HISP Agreement") wherein yr | our Health Information Service Provider ("HISP") was authorized to order ITU X.509 v.3 🔻                                                  |
|                                                                                      |                                                                                                    |
|                                                                                      | + I have read and agree to the terms above                                                                                                |
|                                                                                      |                                                                                                    |
| CAVE                                                                                 | CHANCES                                                                                                    |
| SAVE                                                                                 | CT PRIME D                                                                                                    |

Email: Enter work email address. This will be used to request more information for you and any future communication in regards to your account and domain. This email address will become your CA portal User ID.

- Address: Your home address as this will be used to identify your identity.
- □ <u>Government ID Information</u>: Select PIV Card from the dropdown.
- Password: Password length must be 8 or longer, contain a capital letter and either a number or special character.
- □ <u>Terms of service:</u> Read and accept DigiCert Terms of service by checking the checkbox

#### □ Save Changes

#### Area Administrator

- Upon successful completion of the form, all the information/form is submitted to DigiCert for your ID proofing
- Setup complete for Area Administrator
- Upon completion ID proofing you are now ready to:
  - Setup HCO
  - Request org. certificates

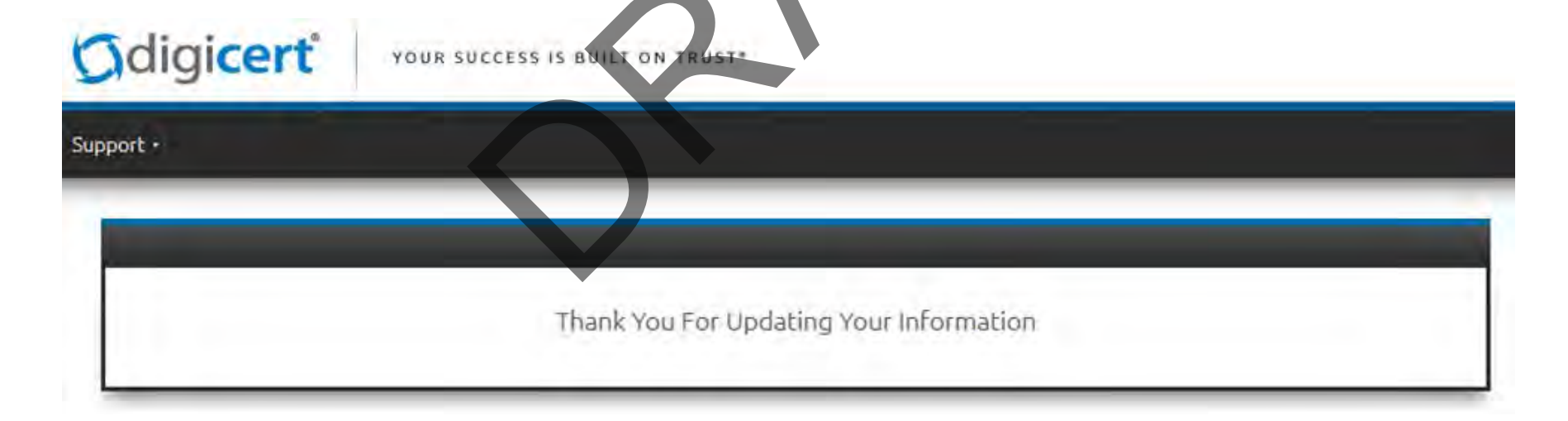

#### Simplified Certificate Workflow

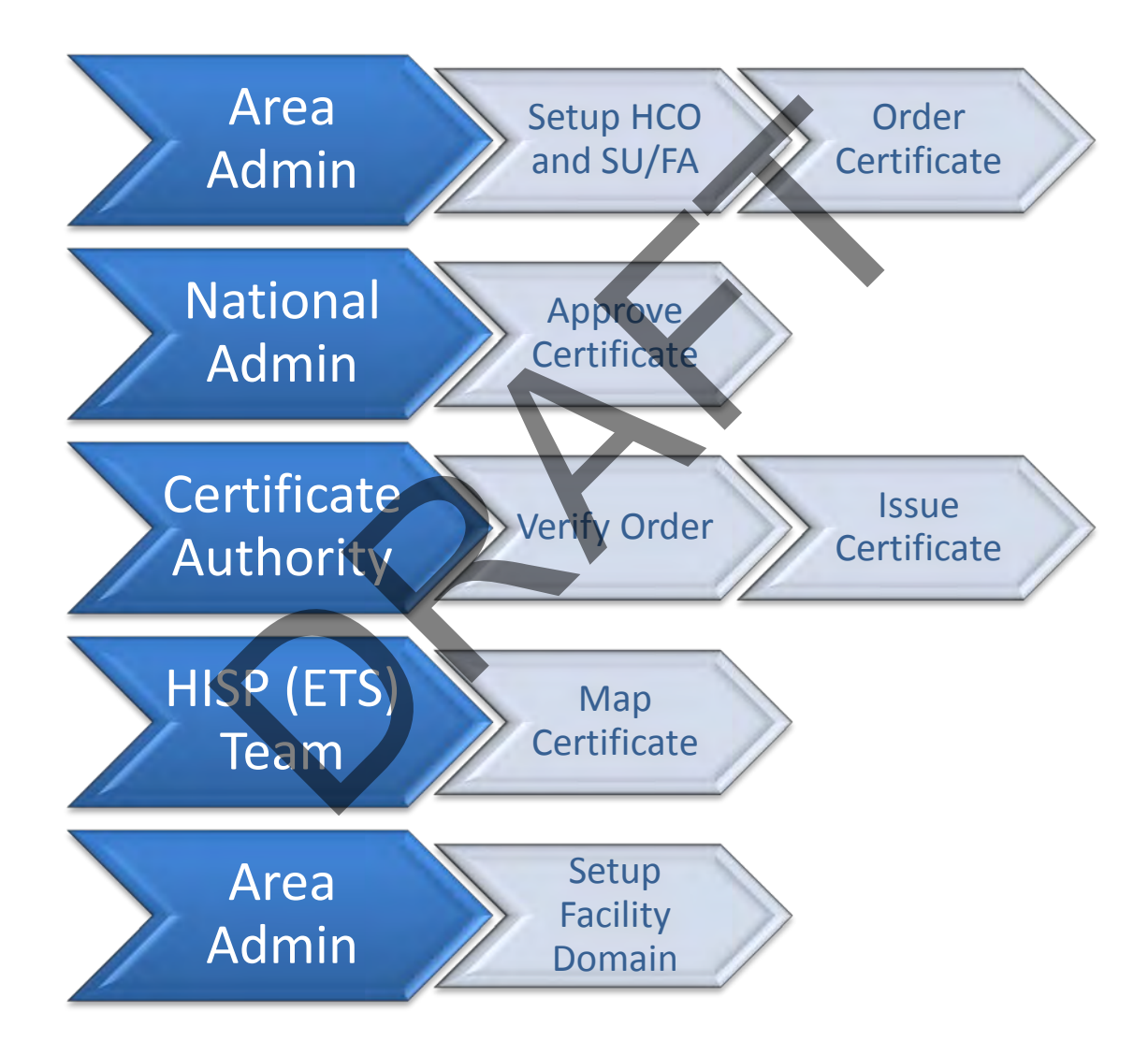

# Certificate Workflow in Detail

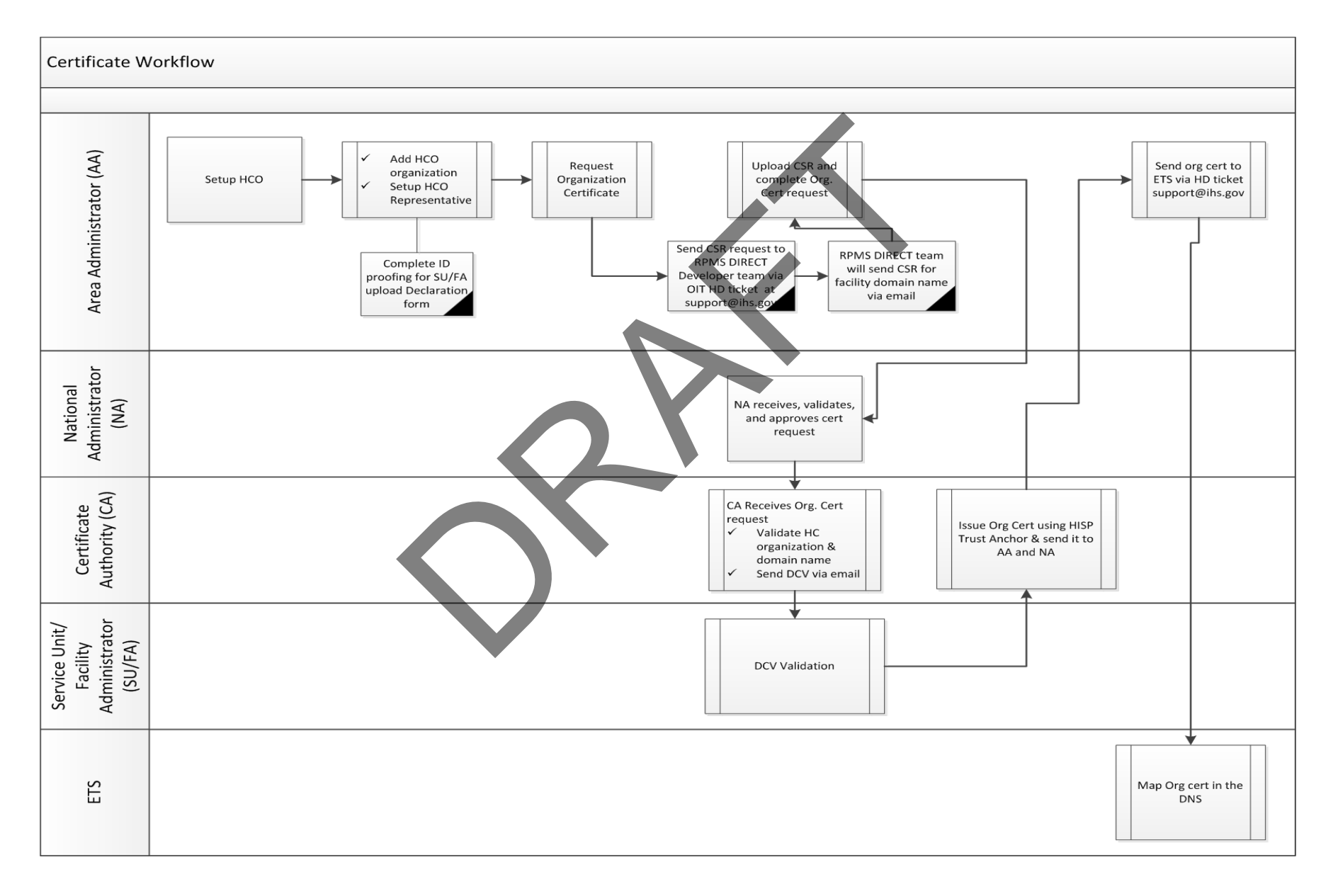

### **Certificate Authority Portal**

https://www.digicert.com/account/login.php

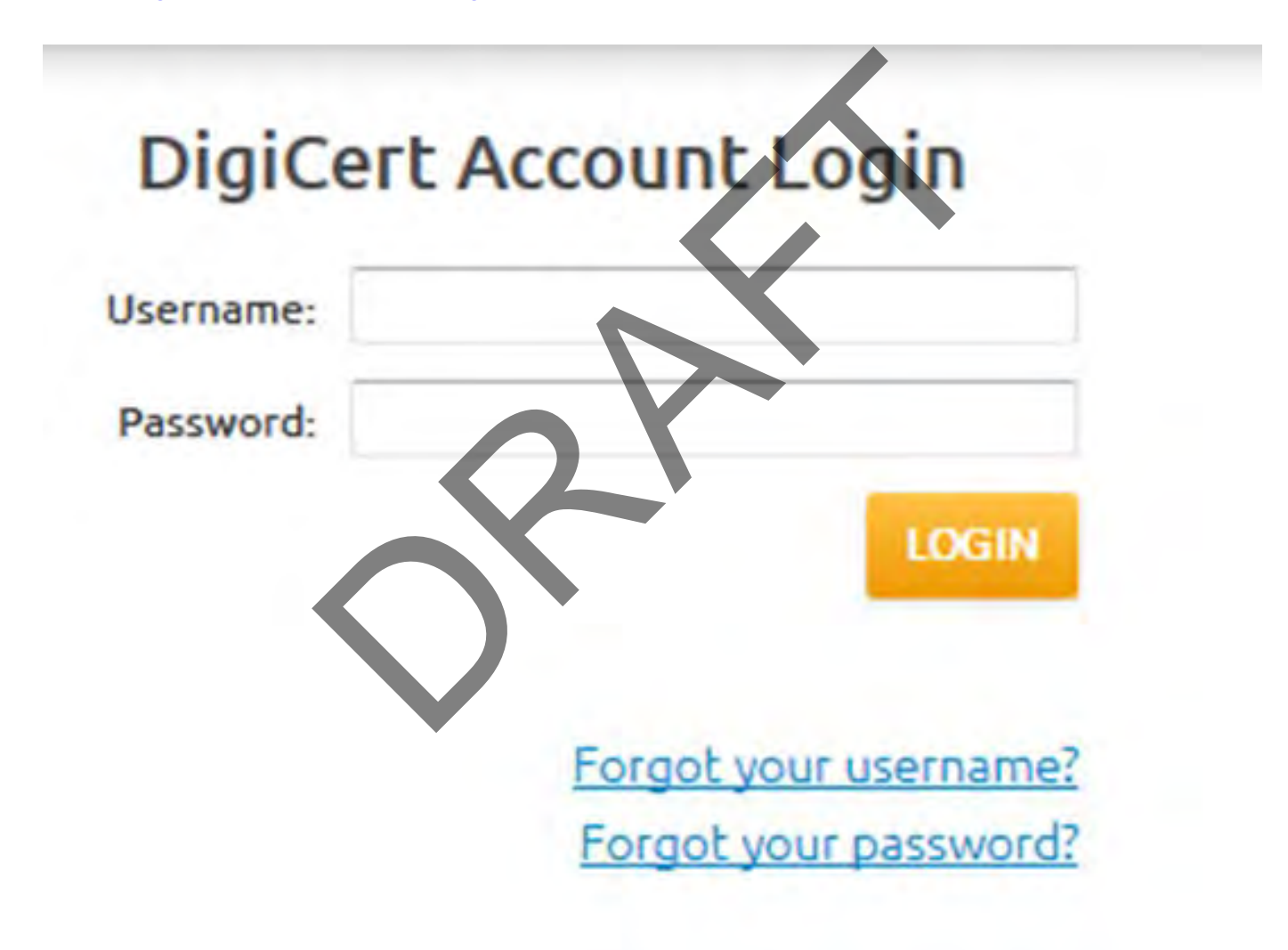

# **Certificate Authority Portal**

First time user will be required to set security question and answer

| Account Settings                   |                                                                                                    |      |
|------------------------------------|----------------------------------------------------------------------------------------------------|------|
| User Management<br>Edit My Profile | 2 answer her/ow                                                                                                    |      |
| Update My Security Question        |                                                                                                    |      |
| Security Question                  | Your childhood nickname?<br>The name of your childhood best friend?<br>The name of your first stuffed animal?<br>The city or town where your parents met?<br>Where does your nearest sibling live?<br>Your maternal grandmother's maiden name?<br>Your best friend in high school?<br>The strangest thing you've ever eaten? + |      |
| Your Answer                        |                                                                                                    |      |
|                                    |                                                                                                    | Save |

# Add HCO

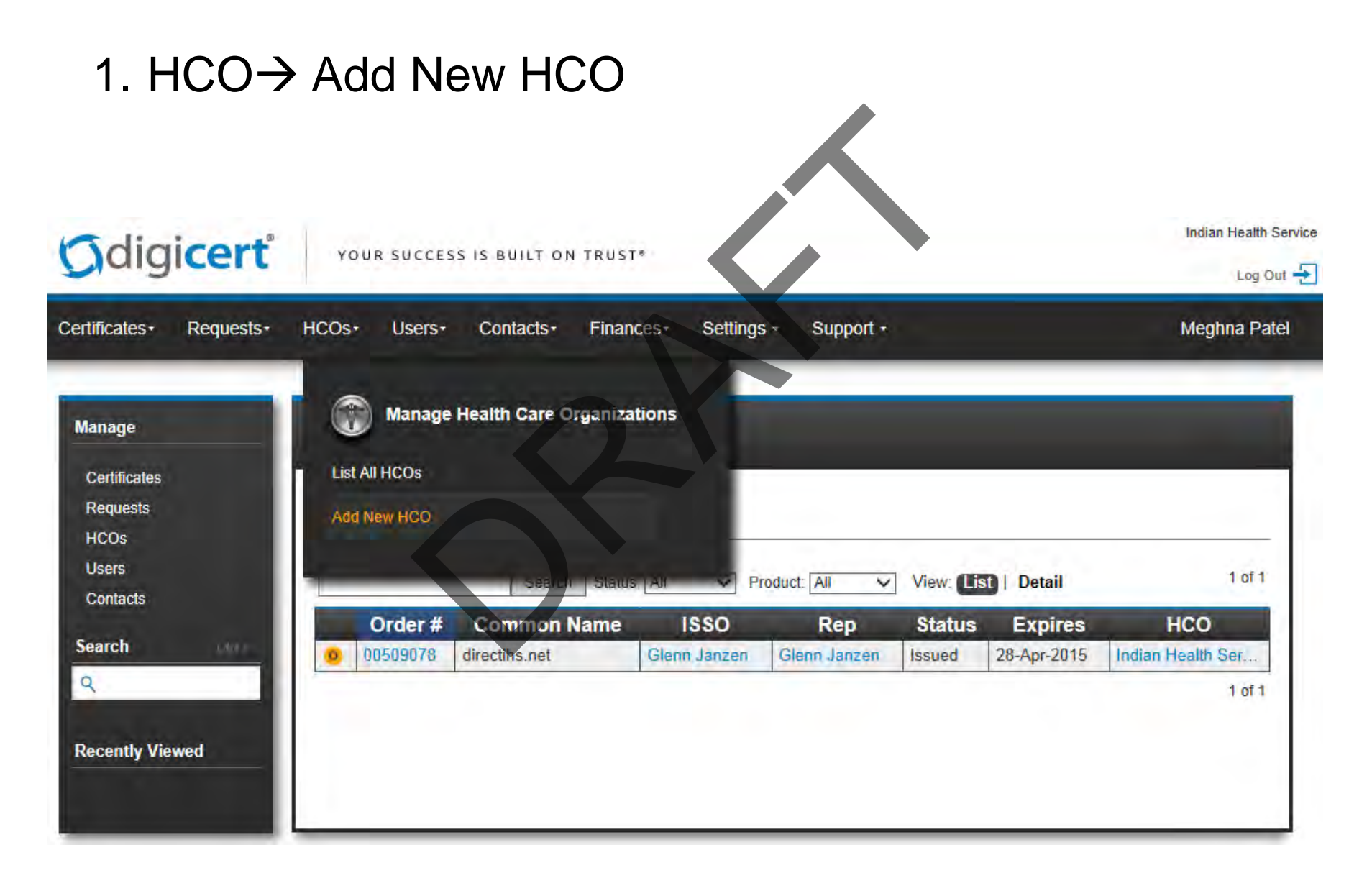

#### Add HCO

|                |                                                                                                    |                                                                                                    |         |          | information <sup>.</sup>                                         |
|----------------|----------------------------------------------------------------------------------------------------|----------------------------------------------------------------------------------------------------|---------|----------|------------------------------------------------------------------|
| nage           | Add Health Care Organiz                                                                                                    | ation                                                                                                    |         |          | Identity agotion:                                                |
| riticates      |                                                                                                    |                                                                                                    | =       |          | <b>Type</b> Field: Organization                                  |
| rqueeta<br>20s | HCOs > new                                                                                                    |                                                                                                    |         |          | Health Care Organization: Facility's Legal                       |
| -              | 1                                                                                                    |                                                                                                    |         |          | Nomo                                                             |
| intacts        | Identity                                                                                                    | Representative                                                                                                    |         |          |                                                                  |
| maine          | Type*<br>Organization                                                                                                    | Email                                                                                                    |         |          | Address: Registered Address                                      |
| inch Oxf.+.    | Health Care Organization*                                                                                                    | First Name                                                                                                    |         |          | Bennes enteting Constinue                                        |
|                | Land Assumed Name (DDA)                                                                                                    | Last Name                                                                                                    |         | L        | Representative Section:                                          |
|                | Lager Assumed Hame (LCDA)                                                                                                    |                                                                                                    |         |          | MUST include the designated facility SU/FA                       |
| ently Viewed   | Address                                                                                                    | Send contact into and authorization email                                                                                                    |         |          | information in the Email, First Name, and Lasi                   |
|                | Country*                                                                                                    | Domain Info                                                                                                    |         |          |                                                                  |
|                | Address*                                                                                                    | Domain Name                                                                                                    |         |          | Check box for the "Send contact into and<br>authorization email" |
|                |                                                                                                    | _                                                                                                    |         |          |                                                                  |
|                | City*                                                                                                    |                                                                                                    |         |          | Domain Info section: Facility's full domain name                 |
|                | State*                                                                                                    |                                                                                                    |         |          |                                                                  |
|                | Boatal Costat                                                                                                    |                                                                                                    |         |          | Options section:                                                 |
|                | Postal Code                                                                                                    |                                                                                                    |         |          | HIPAA Compliance Type field: HIPAA                               |
|                |                                                                                                    |                                                                                                    |         |          | Covered Entity                                                   |
|                | Options                                                                                                    | Valitation Options                                                                                                    | _       |          | Default Assurance Level field: Medium                            |
|                | HPAA Compliance Type                                                                                                    | When validating Orders Digitert should contact *                                                                                                    | -       |          |                                                                  |
|                | Default Assurance Level*                                                                                                    | When validating Domains DigiCert should contact: *                                                                                                    |         |          | Validation Ontions agation                                       |
|                | Medium                                                                                                    | HISP Validation Contact                                                                                                    | ~       | <b>u</b> | validation Options section:                                      |
|                | Use a Custom Declaration of identity                                                                                                    |                                                                                                    |         |          | when validating Order DigiCert should                            |
|                |                                                                                                    |                                                                                                    |         |          | contact field: HISP Validation Contact                           |
|                | Terms of Service                                                                                                    | ·                                                                                                    |         |          | When validating Domains DigiCert should                          |
|                | By checking below, I agree as follows:                                                                                                    |                                                                                                    | ^       |          | contact field: HISP Validation Contact                           |
|                | The organization is a HIPAA covered entity, a HIPAA bus                                                                                                    | mass associate, or a healthcam-valued organization which treate protected health                                                                                                    |         | _        |                                                                  |
|                | Information with privacy and anounty protections that are<br>organization, the organization limits its use of the Cartifics<br>Information with privacy and security protections that are | equivalent to those required by HIPAA. If the organization is a healthcare-related<br>de to purposes related to Direct messages and has agreed to handle protected he<br>equivalent to those required by HIPAA. I acknowledge that the organization may |         | Rea      | ad & accept Terms of Service                                     |
|                | territeite my agency to request certificates on its behalf e                                                                                                    | and immediately forward any requests for termination to DigiCert.                                                                                                    | ~       |          |                                                                  |
|                | . The remarked on has a distrined MRD as its radificate an                                                                                                    | and and answer in the advantuer arreament 1 will release re-filtrates retrievaled                                                                                                    |         |          |                                                                  |
|                |                                                                                                    | *I have read and agree to the term                                                                                                    | above . | butt     | ton at the bottom of the page.                                   |
|                |                                                                                                    |                                                                                                    | - 1     |          |                                                                  |

- 1. Complete Identity Proofing & upload Declaration Form for SU/FA
- 2. Update SU/FAs role to Trusted Agent
- 3. Request CSR for the facility domain name via OIT HD ticket from the RPMS
  - DIRECT Development team at Support@ihs.gov:

| Paste  | Cambria    | (He - 12 - A A Ă<br>U |                   | Address     | s Check      | Attach File   | <ul> <li>Follow Up -</li> <li>High Importance</li> </ul> | 9<br>Zoom |
|--------|------------|-----------------------|-------------------|-------------|--------------|---------------|----------------------------------------------------------|-----------|
| pboard | F2         | Basic Text            |                   | Ta Na       | Names<br>mes | Include       | Tags 1                                                   | Zoom      |
|        | From *     | Meghna, Patel@ihs.gov |                   |             |              |               |                                                          |           |
| =1     | To         | support@ihs.gov       |                   |             |              |               |                                                          |           |
| ena    | Cc         |                       |                   |             |              |               |                                                          |           |
|        | Subject:   | RPMS DIRECT CSR requ  | est for "Facility | Domain name | ×            |               |                                                          |           |
| Reque  | esting RPM | S DIRECT organiza     | tion certifie     | cate CSR fo | r "Facilit   | ty Domain Nan | ne" (e.g.                                                | 1         |

4. From the CA Portal Main screen: Request  $\rightarrow$  Request Org Cert

| Certificates •           | Requests -               | HCOs                    | Users- | Contacts - | Don |
|--------------------------|--------------------------|-------------------------|--------|------------|-----|
| Manage                   | <b>(</b>                 | anage Req               | uests  |            |     |
| Certificates<br>Requests | List All Re<br>Request A | quests<br>address Cert  |        |            |     |
| Users<br>Contacts        | Request C                | org Cert<br>Device Cert |        |            |     |
| Domains                  |                          |                         |        |            |     |

- 5. Select Facility's name for which organization certificate is being requested
- Click on the Request Org. Cert button **Request Organization Certificate** lealth Care Organization REQUEST ORG CERT OR When in the HCO screen click on the Request ORG CERT button HCO Info Users Contacts Requests Certificates Domains **REQUEST ORG CERT** REQUEST ADDRESS CERT REQUEST DEVICE CERT EDIT

| HUUINIO                   | Jsers Contacts               | Requests              | Certificates              | Domains                          |                  |
|---------------------------|------------------------------|-----------------------|---------------------------|----------------------------------|------------------|
| quests > Requ             | uest an Organizatio          | n Certificate         |                           |                                  |                  |
| Authorization             |                              |                       | Certificate Sign          | ing Request                      |                  |
| epresentative*            |                              |                       | Click t                   | o upload a CSR or paste          | one below        |
|                           |                              | ~                     |                           |                                  |                  |
| Certificate Details       |                              |                       | How should I for          | mat my CSP2                      |                  |
| omain (common             | name)*                       | View Domains          | How should I for          | mat my contr                     |                  |
|                           |                              |                       | Notifications             |                                  |                  |
| alidity Period*           |                              |                       | ISSO                      |                                  |                  |
|                           |                              | ~                     | 1.                        |                                  |                  |
| ssurance Level*           |                              |                       | Additional certifie       | cate recipient email(s)          | Comma separal    |
| Medium                    |                              | ~                     |                           |                                  |                  |
| Organization Info         |                              |                       | L                         |                                  |                  |
| organization into         |                              |                       | Comments                  |                                  |                  |
| Name:                     | Gallup Indian Medical (      | Center                | Comments to Ac            | Iministrator                     |                  |
| Address:                  | PO BOX 1337                  |                       |                           |                                  |                  |
| City:                     | Gallup                       |                       |                           |                                  |                  |
| State:                    | NM                           |                       |                           |                                  |                  |
| Postal Code:              | 87301                        |                       |                           |                                  |                  |
| Country:                  | USA                          |                       |                           |                                  |                  |
| Ferms of Service          |                              |                       |                           |                                  |                  |
| Terms of Ostrice          |                              |                       |                           |                                  |                  |
| DIRECT CERTIFICAT         | E SUBSCRIBER AGREEME         | NT                    |                           |                                  |                  |
|                           |                              |                       |                           | the second second second second  |                  |
| PLEASE READ THIS          | AGREEMENT CAREFULLY          | SEFORE PROCEEDI       | NG. YOU MUST CHEC         | K "I AGREE" BELOW TO ACK         | IOWLEDGE         |
| AGREEMENT, DO NO          | OT CONTINUE OR APPROVI       | THE ISSUANCE OF       | A DIGITAL CERTIFIC        | ATE. IF YOU HAVE ANY QUES        | STIONS           |
| REGARDING THIS A          | GREEMENT, PLEASE E-MAI       | L DIGICERT AT LEG     | AL@DIGICERT.COM C         | R CALL 1-800-896-7973.           |                  |
| This subscriber agree     | ment is between DiniCert Inc | a Litab corporation ( | "DiniCert") and the entit | v applying for a Certificate A G | lossary of Terms |
| and a second and a second | and a second angle only mo   |                       | - a serie / and and only  |                                  | and a second     |

#### 6. Complete Org Cert Request:

- Representative: This should be the HCO representative (RPMS DIRECT SU/FA) you added in the "Adding HCO". Ensure that representative has submitted their Declaration form to complete the request.
- **Domain:** Enter the Facility's Domain name for whom the certificate is being requested.
- □ Validation Period: 1 year
- □ Assurance Level: Medium
- □ Certificate Signing Request (CSR): Copy and paste CSR you received in step 3.
- Notifications: Select alternate AA name or enter their email under the Additional Certificate recipient email(s)
- □ Read and accept Terms of Service
- □ Click on Request Org Certificate

#### CSR

Important Note:

•Be sure to use CSR for the given Domain name

•When you paste the CSR in the box, make sure to include the first and last lines: **BEGIN CERTIFICATE REQUEST** and **END CERTIFICATE REQUEST** as

illustrated below.

-----BEGIN CERTIFICATE REQUEST-----

MIICvDCCAaQCAQAwdzELMAkGA1UEBhMCVVMxDTALBgNVBAgMBFV0YWgxDzANBgNV BAcMBkxpbmRvbjEWMBQGA1UECgwNRGInaUNIcnQgSW5jLjERMA8GA1UECwwIRGIn aUNIcnQxHTAbBgNVBAMMFGV4YW1wbGUuZGInaWNIcnQuY29tMIIBIjANBgkqhkiG 9w0BAQEFAAOCAQ8AMIIBCgKCAQEA8+To7d+2kPWeBv/orU3LVbJwDrSQbeKamCmo wp5bqDxIwV20zqRb7APUOKYoVEFFQEQs6T6gImnIolhbiH6m4zgZ/CPvWBOkZc+c 1Po2EmvBz+AD5sBdT5kzGQA6NbWyZGldxRthNLOs1efOhdnWFuhl162qmcflgpil WDuwq4C9f+YkeJhNn9dF5+owm8cOQmDrV8NNdiTqin8q3qYAHHJRW28gJJUCZkTZ wIaSR6crBQ8TbYNE0dc+Caa3DOIkz1EOsHWzTx+n0zKfqcbgXi4DJx+C1bjptYPR BPZL8DAeWuA8ebudVT44yEp82G96/Ggcf7F33xMxe0yc+Xa6owIDAQABoAAwDQYJ KoZlhvcNAQEFBQADggEBAB0kcrFccSmFDmxox0Ne01UIqSsDqHgL+XmHTXJwre6D hJSZwbvEtOK0G3+dr4Fs11WuUNt5qcLsx5a8uk4G6AKHMzuhLsJ7XZjgmQXGECpY Q4mC3yT3ZoCGpIXbw+iP3ImEEXgaQL0Tx5LFI/okKbKYwIqNiyKWOMj7ZR/wxWg/ ZDGRs55xuoeLDJ/ZRFf9bI+IaCUd1YrfYcHII3G87Av+r49YVwqRDT0VDV7uLgqn 29XI1PpVUNCPQGn9p/eX6Qo7vpDaPybRtA2R7XLKjQaF9oXWeCUqy1hvJac9QF02 970b1alpHPoZ7mWiEuJwjBPii6a9M9G30nUo39lBi1w= -----END CERTIFICATE REQUEST-----

#### **Certificate Issuance & Mapping**

- 7. DigiCert will validate organization and issue certificate
- 8. Email Certificate to ETS team for Mapping via email at <u>Support@ihs.gov</u>

|                                          | From *                                                                    | Meghna.Patel@ihs.gov                                                            |
|------------------------------------------|---------------------------------------------------------------------------|---------------------------------------------------------------------------------|
| Sand                                     | To                                                                        | support@ihs.gov                                                                 |
| Sella                                    | Cc                                                                        |                                                                                 |
|                                          | Subject:                                                                  | DNS CERT record request for the DIRECTIHS.NET zone.(Service/Unit Facility Name) |
|                                          | Attached:                                                                 | DigiCert certs.zip (7 KB)                                                       |
| Name<br>Recor<br>Zone:<br>View:<br>Data: | : "Facility<br><b>d type:</b> CE<br>directihs.n<br>External<br>See Attach | n Domain name" (e.g. "Facilityname.directihs.net")<br>ERT<br>net<br>hed         |
| Thank                                    | you!                                                                      |                                                                                 |
| Mark                                     |                                                                           |                                                                                 |

9. Receive mapping confirmation from ETS

#### hMail Administrative Application

hMail Admin

WebAdmin

#### Access limited to:

- National Administrators
- Area Administrators
- Service Unit/Facility Administrators (SU/FA)

#### Functions:

- Manage
  - Facility Domain Names
  - Users
  - User's Profile
  - Auto-reply
  - Message Forwarding

|             | 100 | -150 | STANT S |  |
|-------------|-----|------|---------|--|
| hMailServer | 69  | 200  | Albert. |  |
| 4           | 91  |      | 100     |  |

| oper normer | _ |
|-------------|---|
|             |   |

| assworu. |  |
|----------|--|
|          |  |
|          |  |
|          |  |

OK

#### hMail: Add Domain

1. Add new Domain in the hMail Administrative Application

 $\bigcirc$ 

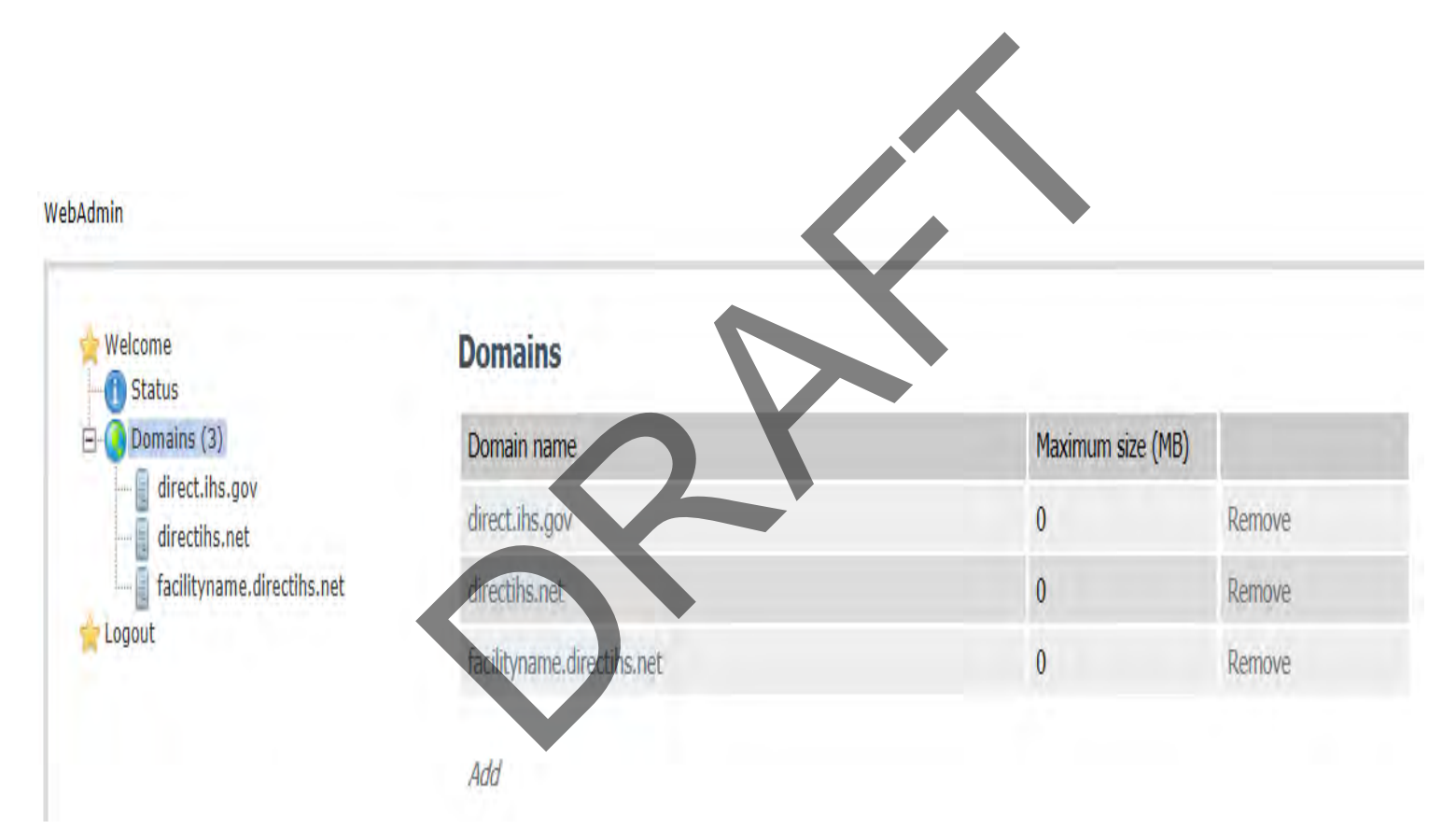

#### hMail: Add Domain

#### 1a. General: Add facility's domain name

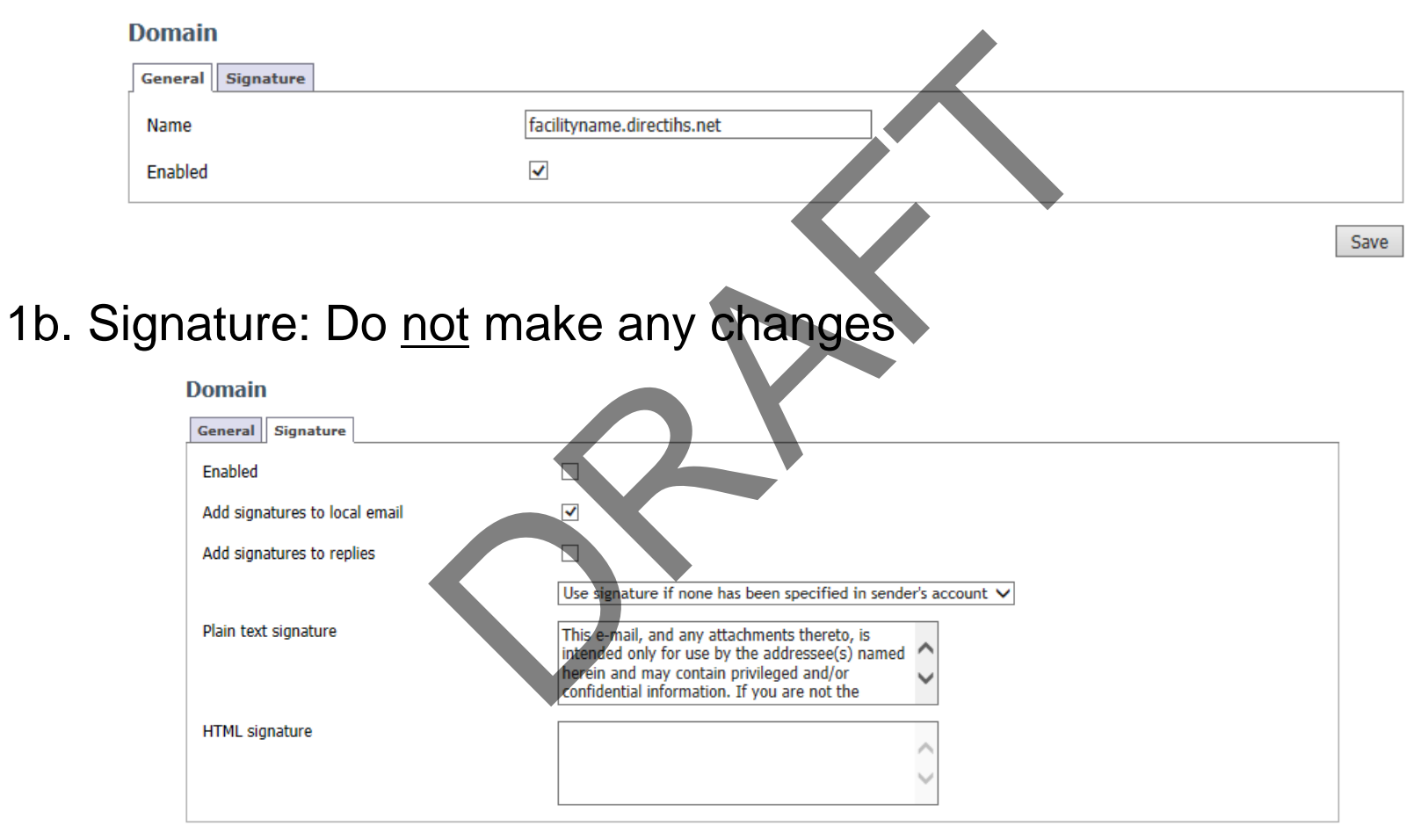

Save

# hMail Administration Level

- Role designation within the hMail Administrative application.
- When setting up new Users and Administrator be sure to assign correct Administration Level.

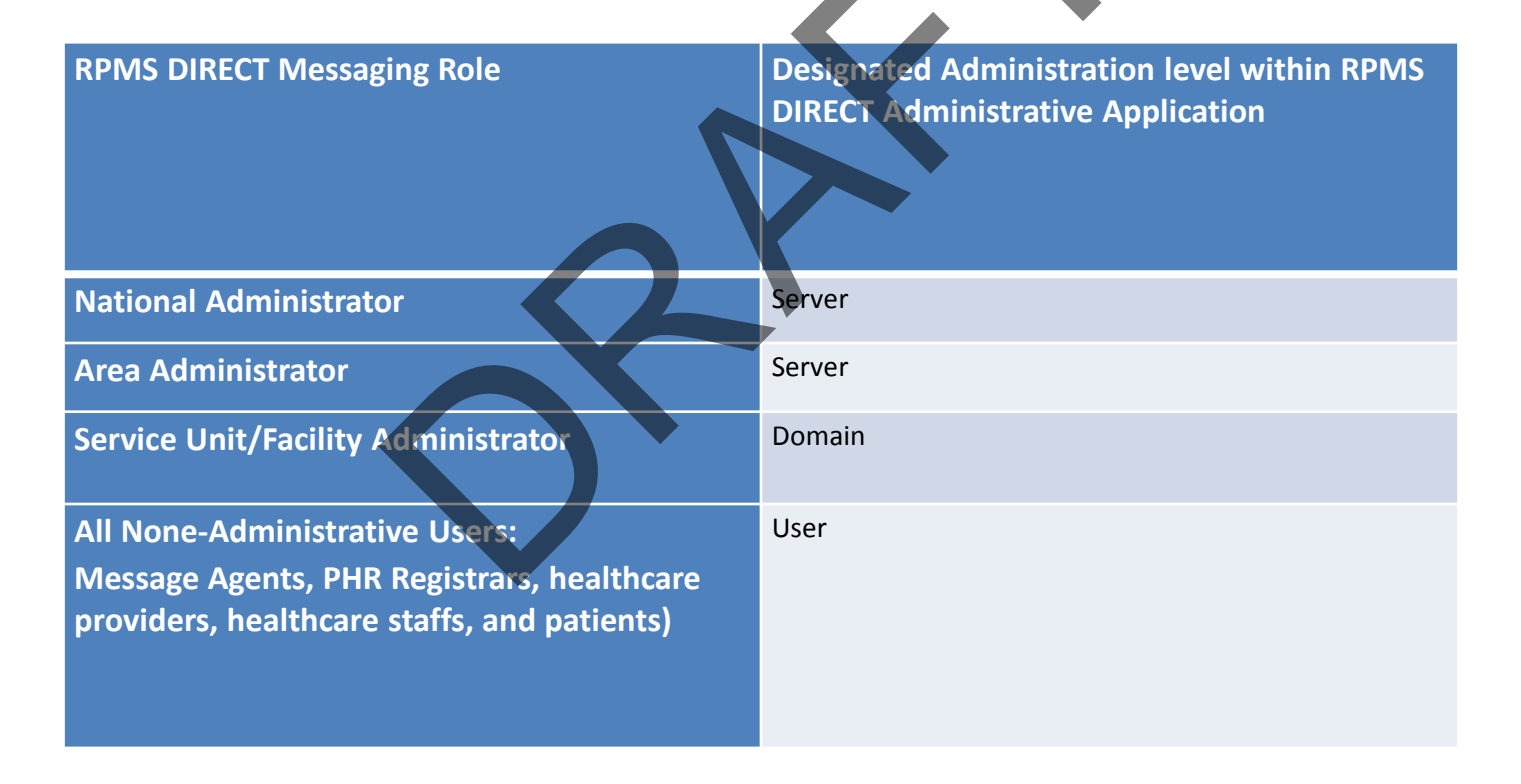

#### hMail: Add SU/FA

2. Add facility SU/FA in the hMail Administrative Application under their own domain.

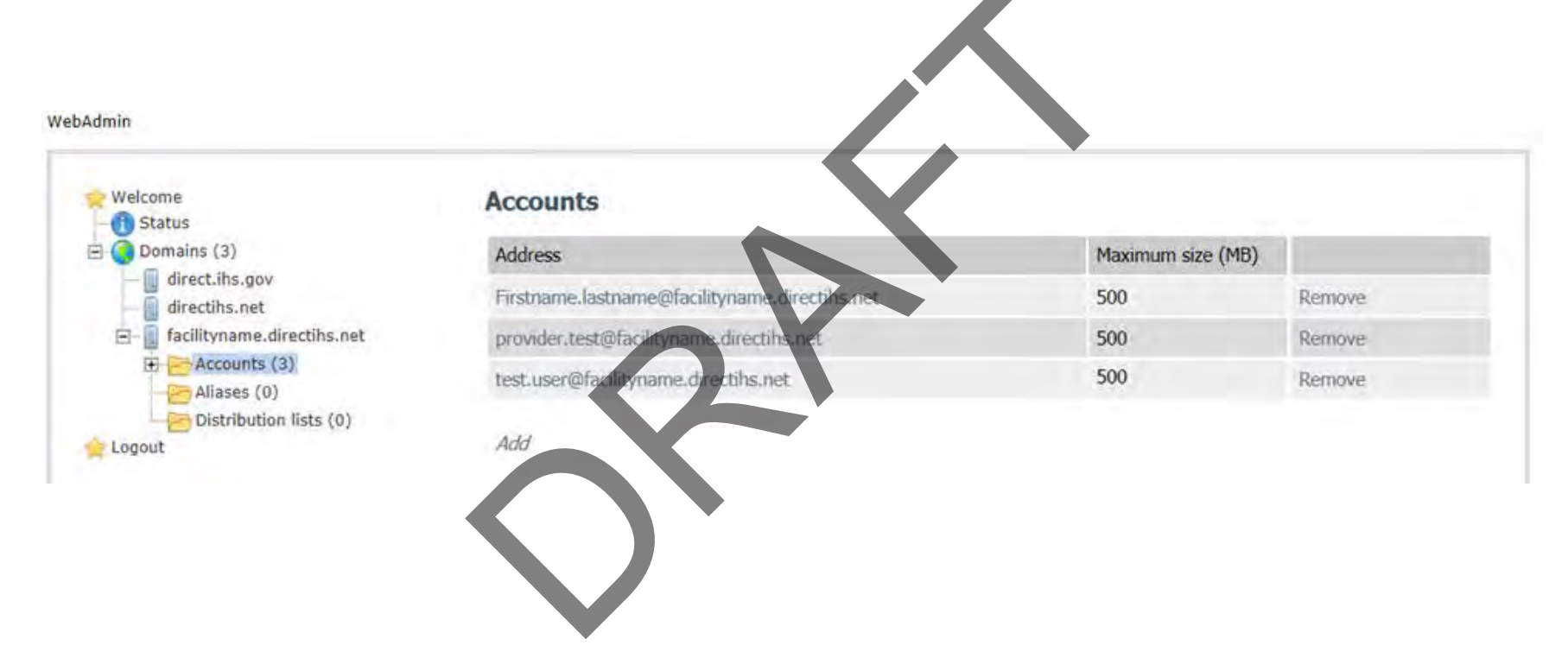

### hMail: Add SU/FA

#### 2a. General:

- □ Address: format must be *Firstname.lastname*
- Password: see requirement on the screen
- Administration Level: Select appropriate level based on the role

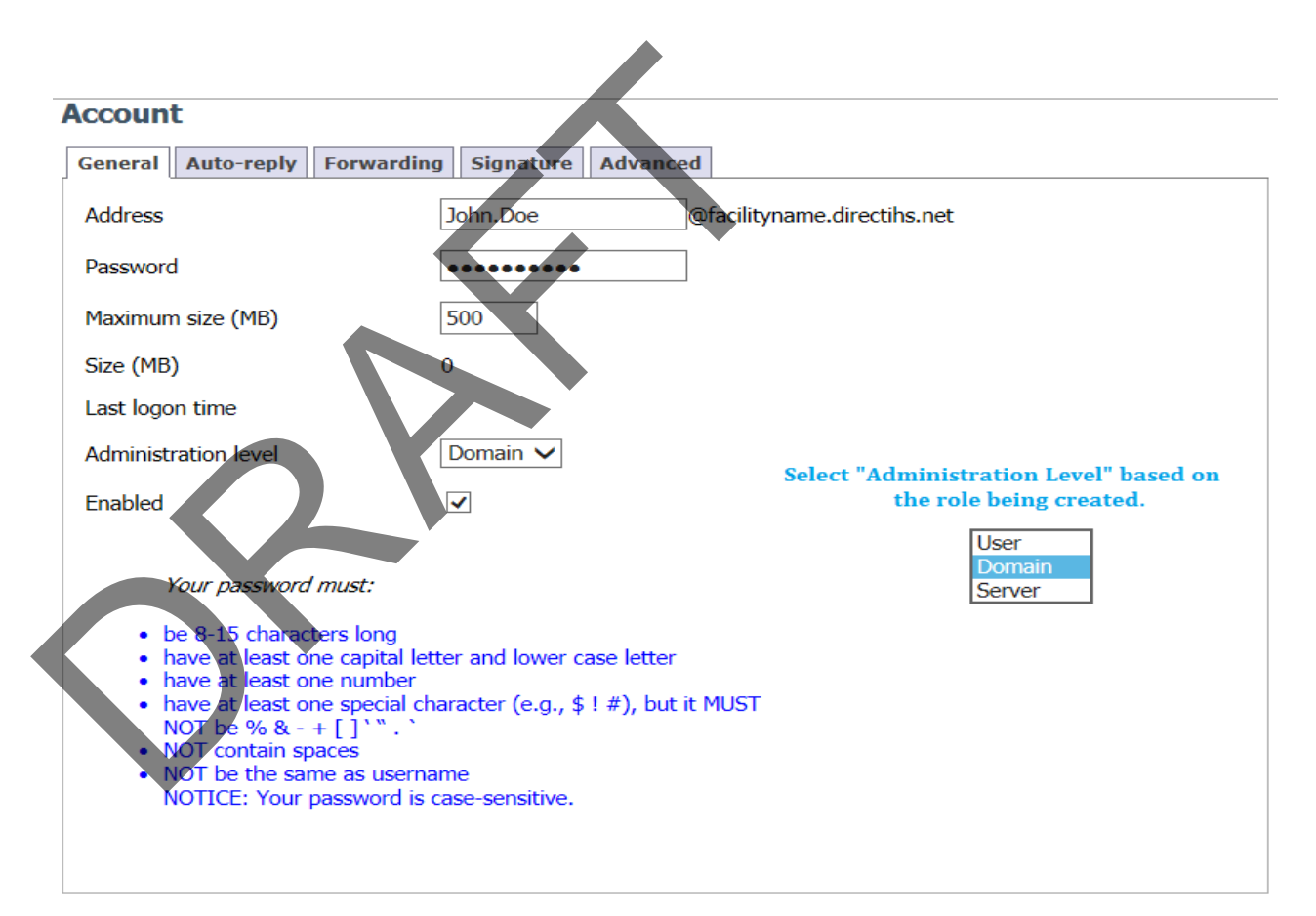

#### hMail: Add SU/FA

2b. Advanced: Add SU/FA's First and Last Name

| General Auto- | reply Forwarding | Signature Advanced |      |
|---------------|------------------|--------------------|------|
| First name    |                  | Last name          |      |
| John          |                  | Doe                |      |
|               |                  |                    | Save |
|               |                  |                    |      |
|               |                  |                    |      |

3. Provide login credentials to the SU/FA

#### **RPMS DIRECT Audits**

Access limited to:

- National Administrators
- Area Administrators
- Service Unit/Facility Administrators (SU/FA)
- Functions:
- Auditing
  - Reactive Auditing
  - Proactive Auditing

**NOTE:** See RPMS DIRECT Messaging Administrative Manual and Policy for more information

### Audits

| First Name :                     | Last Name :                    |                |  |
|----------------------------------|--------------------------------|----------------|--|
| Activity Start Date (required) : | Activity End Date (required) : | ( i            |  |
| DIRECT Email :                   | Activity Type :                | All Activities |  |
| Submit Reset Input Fields        |                                |                |  |

- Activity Start and end date is required
- Query by:
  - First name
  - Last name
  - Direct Email
  - Activity Type

| Activity Type : | All Activities - |  |  |  |  |
|-----------------|------------------|--|--|--|--|
|                 | All Activities   |  |  |  |  |
|                 | LogIn            |  |  |  |  |
|                 | Log Out          |  |  |  |  |
|                 | Send Email       |  |  |  |  |
|                 | Receive Email    |  |  |  |  |
|                 | Password Reset   |  |  |  |  |
|                 | Account Lockout  |  |  |  |  |

# Audit Report

- Sort Audit report
- Search through Audit report
- Export Audit Reports

| First Name :                                |             |                              |                                                         | Lus                                                                                      | t Name :-                      |              |            |             |  |
|---------------------------------------------|-------------|------------------------------|---------------------------------------------------------|------------------------------------------------------------------------------------------|--------------------------------|--------------|------------|-------------|--|
| Activity Start Date (required) : 2014-05-05 |             | 2014-05-05                   |                                                         |                                                                                          | Activity Eng Date (required) : |              | 2014-05-05 |             |  |
|                                             |             |                              | Activity Type :                                         |                                                                                          | Send                           | Send Email • |            |             |  |
| Submit Reset 1                              | nput Fields |                              |                                                         |                                                                                          |                                |              |            |             |  |
| Show 10 -                                   |             |                              | 1.1                                                     |                                                                                          |                                |              |            | Search      |  |
| Activity Date and Time                      | * DIRECT    | Email Address                | * Message                                               |                                                                                          | Activity Type                  | *            | First Name | * Last Name |  |
| 2014-05-05 07:17:19:0                       | mgreen      | @Facilityname.directihs.net  | Send Email to 'm<br>with subject 'Ad<br>HeathCate/Tean  | yant mgrant@direct.ths.gov<br>Inportant.Vessage from your<br>on 2014-05-05.07;17:19:0    | Send Email                     |              | nuk        | null        |  |
| 2014-05-05 07 18:04.0                       | ingreend    | @Facilityname.directifts.net | Send Emailto Im<br>In En Subject An<br>Heathcare Team   | rrant mgrant@direct ins.gov'<br>moortant Message from your<br>or 2014-05-05 07:18:04.0'  | Send Email                     |              | nut.       | nut         |  |
| 2014-05-05 07:18:06:0                       | mgreens     | @Facilityname.drectins.net   | Send Email to 'm<br>with subject 'An<br>Heatricare Tean | rant mgrant@drect.hs.gov<br>important Message from your<br>on 2014-05-05 07:18:06:0*     | Send Email                     |              | nul        | nul         |  |
| 2014-05-05 07:18:12.0                       | mgreend     | @Facilityname.directihs.net  | Send Email to 'm<br>with subject 'An<br>Healthcare Team | prant mgrant@direct ihs gov<br>Important Message from your<br>on '2014-05-05 07:18:12.0' | Send Email                     |              | nuil       | nut         |  |
| 2014-05-05 07:24:09.0                       | mgreen¢     | @Facilityname directins.net  | Send Email to 'm<br>with subject 'Oth                   | grant mgrant@direct.ihs.gov'<br>er' on '2014-05-05 07:24:09.0'                           | Send Email                     |              | nul        | nul         |  |
| 2014-05-05 07:24:12.0                       | mgreen(     | @Facilityname.directihs.net  | Send Email to 'm<br>with subject '0th                   | prant mgrant@direct ins.gov<br>er' on '2014-05-05 07:24 12.0'                            | Send Email                     |              | nul        | null        |  |

# Next Step: Area Administrators

#### Area Administrators:

- Complete ITAC system for PHR and RPMS DIRECT access request
- Obtain ITAC training and access
- Complete DigiCert Declaration Form
- Identify PHR and RPMS DIRECT early adopters
- Identify early adopters' SU/FA
- Train early adopters' SU/FA
- Submit Readiness Assessment Form by 8/22

Note:

PHR & RPMS DIRECT Beta Area Office will receive Deployment package by 8/13 COB All other Areas will receive post Beta test period

#### Next Step: SU/FA

#### Service Unit/Facility Administrators:

- Complete ITAC system for PHR and RPMS DIRECT access request
- Complete DigiCert Declaration Form
- Identify local team
  - PHR Registrars
  - Message Agents
  - Facility Address Designee
  - CAC's
- Train local team

#### - Submit Readiness Assessment Form by 8/22

Note:

PHR & RPMS DIRECT Beta Area Office will receive Deployment package by 8/13 COB All other Areas will receive post Beta test period

### More Information

#### Additional Resources:

- Pre-Deployment Guide
- User and Administrator Manuals
- Policies
- Flyers for Outreach
- Readiness Assessment Form
- Declaration Form

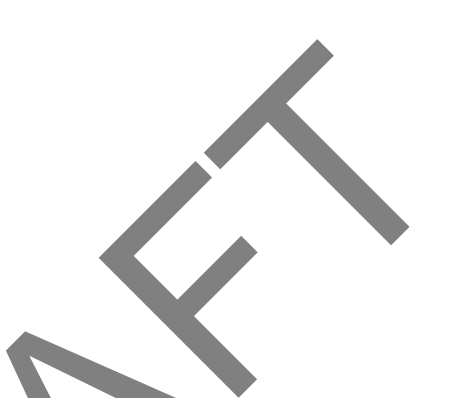

Training for Areas and Early Adopters

- Subject: Central Services PHR & RPMS DIRECT registration and user training for Area and early adopters
- Date: August 27th, 2014
- Time: 12pm-2:30pm EST (11am CT, 10am MT, 9am PT)

Note:

PHR & RPMS DIRECT Beta Area Office will receive Deployment package by 8/13 COB All other Areas will receive post Beta test period

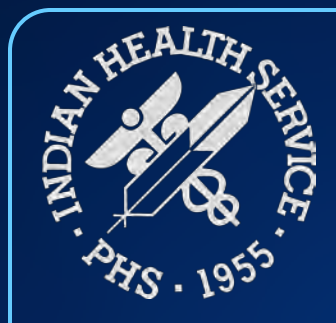

#### **Questions and Discussion**

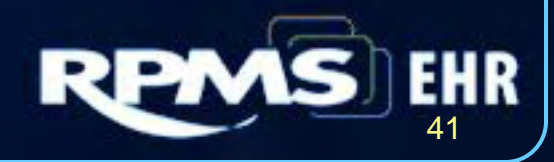